#### Follow this guide to Setup ScoreKeeper Hotsyncing with your Computer.

### **Step 1.** Install the Palm Desktop Software included with your Palm PDA Note: If you have Windows 7 or Vista 64

then install the Palm Desktop 6.2 from the TurboStats Install CD by clicking this icon.

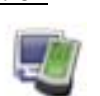

**Step 2.** Install ScoreKeeper from the TurboStats CD by clicking this icon

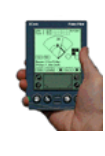

6

**Step 3.** Hotsync Your PDA Use one or more of the five options below

A. Windows 7 32bit, Vista 32bit, XP or lower with Cable After installing the

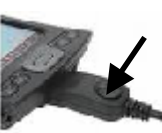

Palm Desktop on the CD, connect the cable and press the Hotsync button. If this works you are done with this setup

- B. Windows 7 64bit, Vista 64bit with Cable,. There are no 64 bit drivers on your CD so you need to download them from our support site www.turbostats.com/support/hotsync.html
- C. Setup Bluetooth Wireless Hotsync Bluetooth is easy to setup and works great without need for a Hotsync cable.
- D. You can also use Hotsync Options D or E on the next page if your PDA is older than PalmOS4 and won't work with the 64 bit drivers.

# **Option C:** Configuring Bluetooth synchronization on a Windows

**computer** Supported PDA's: **Tungsten T5**, *T*, *T2*, *E*, *E2*, *TX*, *i705*,*W*,*C*, *755p*, *Treo*, *Centro*, *Nokia* Internet Tablet N Series. If your computer is not equipped with a Bluetooth adapter you can purchase one from our Website for about \$29. *Turn Bluetooth or Wireless off when not in use to save battery life while scoring games* 

**ON YOUR PC:** (lower right corner)

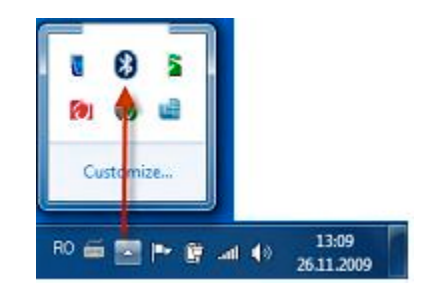

- 1. Click the Bluetooth Icon in the task bar
- 2. Choose Open Settings
- 3. Turn On Allow Bluetooth devices to find this computer

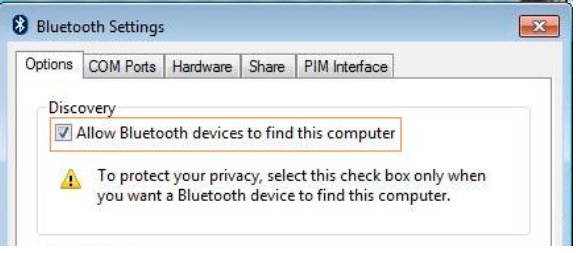

- 4. Install Palm Desktop 6.2 from your TurboStats CD or from a download.
- 5. Click the 🕥 HotSync icon in the task bar on your Windows computer.
- 6. Select Settings from the menu.
- 7. Select **Connections** on the left of the screen and then select Bluetooth.

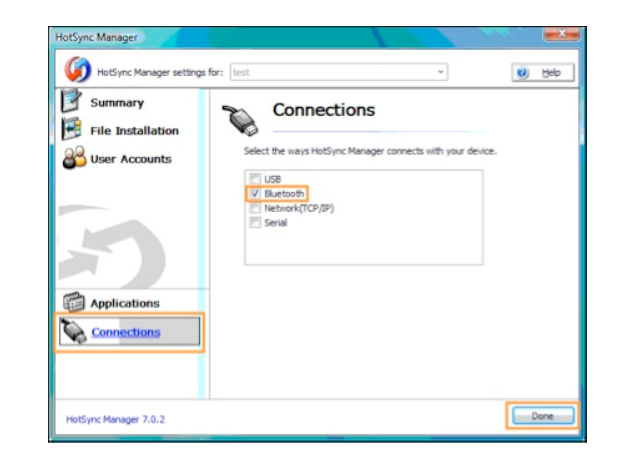

8. For faster Hotsyncs click the **Applications** button and turn off all the Hotsync methods except Install and Backup. This greatly speeds up each HotSync. If you are using other Palm apps you can turn them on at any time.

| Applications              | * |
|---------------------------|---|
| 🔲 To Do List              |   |
| Memo Pad                  |   |
| Addit Addit               |   |
| Media                     |   |
| Package Installer         | - |
| V Install                 | 1 |
| Install Service Templates |   |
| Install To Card           |   |
| Backup                    |   |
|                           | + |

- 9. Click Done.
- 10. Now your ready to setup your PDA for Bluetooth pairing

## **ON YOUR PDA:** Configuring Bluetooth synchronization on your Palm OS device

Depending on your Palm device, you may see slightly different screens and options. The procedure below is a general guideline for setting up Bluetooth synchronization on your device.

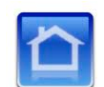

1. Tap the HOME button on your

8

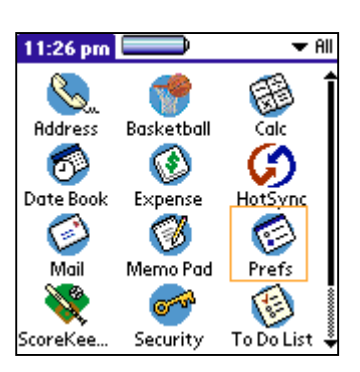

PDA and run the Prefs application

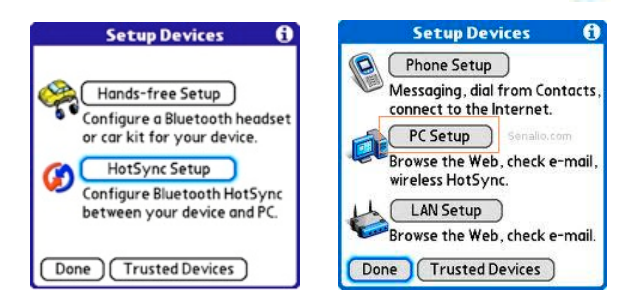

- 2. Select Bluetooth or Tap the logo
- 3. Select Setup Devices
- 4. Select HotSync Setup or PC Setup

5. If you choose PC Setup choose the Synchronize with Bluetooth option in the next screen.

6. Select Next on the information screen. Your Palm device searches for nearby Bluetooth devices. 7. Select your computer name from the list of nearby devices and select OK. Note: If your computer does not show up in the list click Find More. If it's still not listed recheck step 3 from **On Your PC**.

| Discovery R                                                                      | esults 🚯    |  |
|----------------------------------------------------------------------------------|-------------|--|
| Show: 🔻 Nearby devices                                                           |             |  |
| Select a device:                                                                 |             |  |
| <ul> <li>Terry's Laptop</li> <li>D6 10D 94R J71</li> <li>David's Dell</li> </ul> |             |  |
| OK Cancel                                                                        | (Find More) |  |

8. Do not use the virtual serial port option if you have the Palm Desktop 6.2.9.Select Launch HotSync. Your Palm device begins to sync with your computer.

NOTE: Your Palm device now syncs wirelessly whenever you tap the HotSync® icon on the Palm PDA. This occurs even if your device is connected to a sync cable

### **Option D:** Hotsyncing with a Memory

*Card*: You can use your memory card to move games to and from the Palm with the use of a third party app called Fileman. Follow these steps to move games with your memory card to your PC. *Install the Palm Desktop Software by following Step 1 above.* 

1: Remove the memory card from the PDA and insert it into your PC Card slot or external memory card reader.

2: Create the folder H:\PALM\Launcher on your SD drive if it doesn't already exist.

(where "H" is your drive letter for the SD card. see: "My Computer" on your PC for the drive letter).

3: Copy the application

"c:\winstats\pilot\Scorekeeper.prc" to your

:\PALM\Launcher folder if you don't have
ScoreKeeper on your PDA.
4: To backup game files download the app:
<u>Download Fileman</u> from Bit's n Bolts Software.
5: Save the Fileman.prc application to the folder on your SD card called H:\PALM\Launcher
6: Remove your SD card from your PC and when you insert it in the PDA, you will see the new applications.

To Backup Games to your PC to import into TurboStats after you score them on your PDA

7: Run *Fileman* on the PDA and copy the sk\_???.pdb game files from the RAM folder tab on the PDA to the SD card in any folder you want.

8: Then insert the SD card back in the PC and copy the sk\_ ???.pdb files into the folder c:\Program

 $Files \ Palm \ vour palm user name \ backup.$ 

If you can't find the Palm user folder, install

ScoreKeeper from the download or CD and search for \*.pdb on your computer to see where the sample game file is installed. This will be the location that TurboStats will be looking for when you try to import

a game.

9: Now go to the TurboStats game form and click the Palm Icon to load the game data.

10: Note: Fileman from Bit's n Bolts may require a small fee of \$12 to use after the first month trial.

**Option E:** *Hotsyncing Running Windows 7 in XP Mode and hotsyncing with the cable:* This option is new to us and we will expand on these instructions as we learn more about the process.

1: Run Windows 7's "XP Mode" window and install the Palm Desktop with Hotsync set to "Local USB": 2: Press the Hotsync button on the cradle, then go up to the USB menu at the top of the XP Mode window and click it.

You should see "Palm Handheld - Attach". Click that and the Hotsync should start. Unfortunately you have to do that every time you Hotsync; haven't yet found a way to attach the Palm's USB port permanently to the virtual machine - it disappears as soon as the Hotsync is done, and the USB menu says "No device found."

For more Hotsync support and trouble shooting visit <u>www.turbostats.com/support</u>